# Search Strategies in SGD

#### In addition to a faceted search tool, SGD provides YeastMine

(<u>https://yeastmine.yeastgenome.org/</u>) as a means for users to conduct more advanced queries. YeastMine enables rapid retrieval and manipulation of curated biological data on *S. cerevisiae* genes and genomic features. By creating gene lists, users can retrieve data on multiple genes at once. Gene lists can then be continually modified, analyzed, and refined as desired, enabling you to answer complex biological questions such as, "How many plasma membrane proteins are required for viability?" or "Which kinases, if knocked out, increase chronological lifespan?"

In this exercise, we will use YeastMine to search for as-yet undiscovered mitochondrial ribosomal proteins in yeast.

• Access YeastMine from SGD home page (<u>http://www.yeastgenome.org</u>); click on

YeastMine in the upper right corner above the search box.

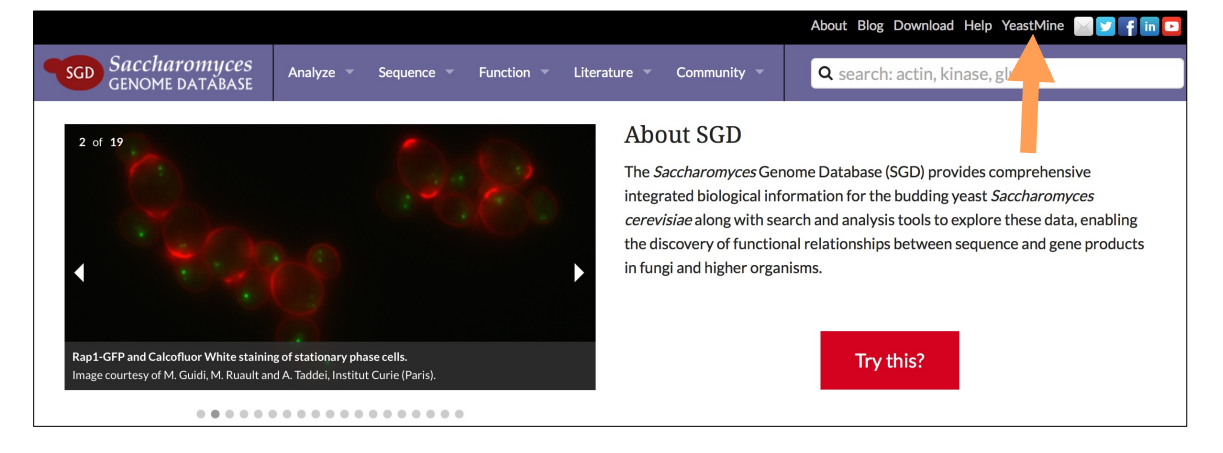

# 1. Create a list of proteins that are known subunits of the mitochondrial ribosome (MTR):

• Open FUNCTION tab and select GO Term name [and children of this term] ->

#### All genes

| GENOME                      | PROTEINS        | FUNCTION                               | PHENOTYPES       | INTERACTIONS | REGULATION | HOMOLOGY | EXPRESSION | LITERATURE |
|-----------------------------|-----------------|----------------------------------------|------------------|--------------|------------|----------|------------|------------|
| Read more                   | 2               |                                        |                  |              |            |          |            |            |
| Query for fu                | unction:        |                                        |                  |              |            |          |            |            |
| <ul> <li>GO Te</li> </ul>   | erm 🔶 All gen   | es                                     |                  |              |            |          |            |            |
| Gene                        | GO Terms.       | `````````````````````````````````````` |                  |              |            |          |            |            |
| <ul> <li>GO Te</li> </ul>   | erm name [and o | children of this te                    | erm] 🔶 All genes |              |            |          |            |            |
| Gene                        | Pathways        |                                        |                  |              |            |          |            |            |
| <ul> <li>Pathw</li> </ul>   | ay 📦 Genes      |                                        |                  |              |            |          |            |            |
| <ul> <li>GO ID</li> </ul>   | 🔶 Genes.        |                                        |                  |              |            |          |            | -05        |
| • GO Te                     | erm name 🛶 🤇    | GO Term Identifie                      | ər.              |              |            |          |            | plane      |
| <ul> <li>Literat</li> </ul> | ture 🔶 GO an    | notations                              |                  |              |            |          |            | *entr      |
|                             |                 |                                        |                  |              |            |          |            | 13t        |
|                             |                 |                                        |                  |              |            |          |            | 000        |
| » <u>More qui</u>           | eries           |                                        |                  |              |            |          |            | 5          |

• Enter mitochondrial ribosome into the query box; hit Show Results

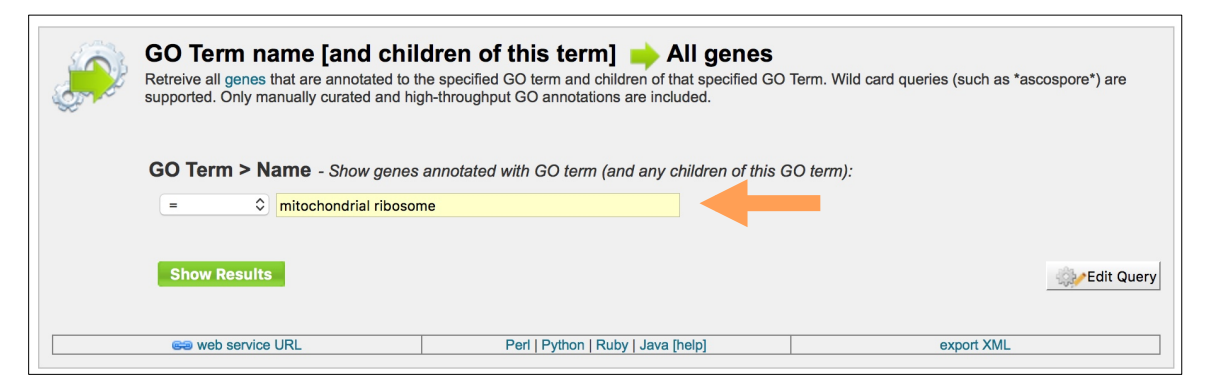

In the Results page, you should see a table with 108 rows. Click on Save as List and select the option Gene (92 Genes). Give your list a name, such as "List 1 MTR proteins" and hit Create List (you should see a green Success banner on top)

| Trail: Qu<br>GO Te<br>Retrieve a<br>annotatior                        | ary<br><b>rm name</b><br>Il genes that are a<br>s are included.                                                                                                    | and chil                                                                               | dren o<br>specified                      | of this te<br>GO term and                                           | erm] 🔶 A children of that | II genes<br>specified GO Te                    | rm. Wild card queries                                                                     | (such as                        | *ascospore*) ai                              | re orte                            | ed. Only manual     | ly curated a        | nd high-through                         | nput GO                             |
|-----------------------------------------------------------------------|----------------------------------------------------------------------------------------------------|----------------------------------------------------------------------------------------|------------------------------------------|---------------------------------------------------------------------|---------------------------|------------------------------------------------|-------------------------------------------------------------------------------------------|---------------------------------|----------------------------------------------|------------------------------------|---------------------|---------------------|-----------------------------------------|-------------------------------------|
| 🖽 Mana                                                                | ge Columns                                                                                                    | ▼ Manage                                                                               | Filters                                  | < Manage                                                            | Relationships             | · · C                                          |                                                                                           |                                 | Save a                                       | as List 🗸                          | @ Generat           | te Python of        | code 👻                                  | Export 🕈                            |
| Showing                                                               | rows 1 to 25 of                                                                                                    | 110                                                                                    |                                          |                                                                     |                           | Rows per p                                     | <b>bage:</b> 25 \$                                                                        | I <del>L</del>                  | <b>←</b> ← p                                 | bage 1                             | → → <sup>-</sup>    | н                   |                                         |                                     |
| ▲ x ···· ▼<br>Gene<br>Primary<br>DBID                                 | dıl ≑ x ···· ▼ da<br>Gene<br>Systematio<br>Name                                                                                                    | ¢ x ··· ▼<br>L Lui<br>Gene<br>C Standard<br>Name                                       | ¢ × …<br>▼ 屾<br>Gene<br>Feature<br>Type  | ¢ x ···· ▼<br>Idd<br>Gene<br>Qualifier                              |                           |                                                | ¢ x ···· ۲ الط<br>GO Annotation<br>Ontology Term .<br>Namespace                           | ÷×<br>…▼<br>III<br>Code<br>Code | ¢ x ··· ▼ 네<br>GO<br>Annotation<br>Qualifier | ¢×…<br>▼ 屾<br>Code<br>With<br>Text |                     | ★ × …     ▼         | ¢ x ···· ▼ 山山<br>Parents<br>Identifier  | <b>≎ x ··· ▼</b><br>Parents<br>Name |
| <b>⊘</b><br>S000000                                                   | © YBL038V                                                                                                    | / O<br>MRPL16                                                                          | ORF ORF                                  | ♥           Verified                                                | GO:0005762                | mitochondrial<br>large<br>ribosomal<br>subunit | cellular_component                                                                        | IDA                             |                                              |                                    |                     | manually<br>curated | GO:0005761                              | mitochondr<br>ribosome              |
| <b>⊘</b><br>\$000000                                                  | @ YBL038V                                                                                                    | / O<br>MRPL16                                                                          | @ ORF                                    | Q<br>Verified                                                       | GO:0005762                | mitochondrial<br>large<br>ribosomal<br>subunit | cellular_component                                                                        | IDA                             |                                              |                                    |                     | manually<br>curated | GO:0005761                              | mitochondr<br>ribosome              |
| <b>⊘</b><br>S000000                                                   | @ YBL090V                                                                                                    | / @MRP21                                                                               | ORF 0                                    | Q<br>Verified                                                       | GO:0005763                | mitochondrial<br>small<br>ribosomal<br>subunit | cellular_component                                                                        | IDA                             |                                              |                                    |                     | manually<br>curated | GO:0005761                              | mitochondr<br>ribosome              |
| lelations<br>Ge<br>Ge<br>¢ Ge<br>Gi Ge<br>Ai<br>Oi Ge<br>Id<br>Gi Pic | nips D<br>ne (92 Genes)<br>ne > GO Anno<br>ne > GO Anno<br>Ne > GO Anno<br>Ne > GO Anno<br>Ne > GO An | otation > Or otation > Ev otation (110 otation > Ev otation > Ev m (1 Organis he table | GO Ann<br>ntology 1<br>ridence s<br>arm) | Term (3 GC<br>> Code (7 (<br>otations)<br>Term > Par<br>> Publicati | C Sav                     | e as List +<br>e Codes)<br>Term)<br>lications) | Create a new<br>List Name<br>List 1 MTR pro<br>Enter a description<br>Enter a description | teins                           | f 92 Genes                                   | reasonine, p<br>onal attribut      | apunated by Sources | io homeien pà       | All all all all all all all all all all |                                     |
|                                                                       | Create                                                                                                    | List                                                                                   |                                          |                                                                     | Add to List               |                                                |                                                                                           |                                 |                                              |                                    | Clo                 | se Crea             | ate List iC                             |                                     |

### 2. Find genes/proteins that interact with MTR proteins:

 Go back to YeastMine home page (click on Home in the purple banner on top). Open the INTERACTIONS tab and select Gene -> Interaction

| GENOME                    | PROTEINS      | FUNCTION       | PHENOTYPES | INTERACTIONS | REGULATION | HOMOLOGY | EXPRESSION | LITERATURE  |
|---------------------------|---------------|----------------|------------|--------------|------------|----------|------------|-------------|
| Read more                 |               |                |            |              |            |          |            |             |
| Query for in              | teractions:   |                |            |              | k          |          |            |             |
| Gene                      | Interaction   |                |            |              |            |          |            |             |
| Gene                      | Complex +     | Details        |            |              |            |          |            | *65         |
| <ul> <li>Compl</li> </ul> | ex 📦 Details  | + Participants |            |              |            |          |            | olar        |
| Literati                  | ure 🔶 Interac | tion           |            |              |            |          |            | opularterny |
| » More que                | eries         |                |            |              |            |          | 4          |             |

• Check the box next to **constrain to be IN** and select your previously created list

#### ("List 1 MTR proteins") from the menu; hit Show Results

| Gene  Interaction Retrieve all interactions for a specified ge | ene.                               |            |
|----------------------------------------------------------------|------------------------------------|------------|
| Gene                                                           |                                    | 0          |
| ✓ constrain to be IN ♦ saved                                   | Gene list List 1 MTR proteins      | \$         |
| Show Results                                                   |                                    | Edit Query |
| ee web service URL                                             | Perl   Python   Ruby   Java [help] | export XML |
|                                                                |                                    |            |

 The results page shows all genes/proteins with genetic or physical interactions with the MTR proteins from List 1. Save the MTR interactors by clicking on Save as List and selecting Gene > Interactions > Participant 2. Give your list a name ("List 2 MTR interactors") and hit Create List.

| ecified gene.                                     |                                       |                                                   |  |  |  |  |  |  |  |
|---------------------------------------------------|---------------------------------------|---------------------------------------------------|--|--|--|--|--|--|--|
| Manage Filters                                    | <b>«</b> Manage Relationships         | ▲ Save as List ◄                                  |  |  |  |  |  |  |  |
| Gene (92 Ger                                      | nes)                                  |                                                   |  |  |  |  |  |  |  |
| 8 Gene > Orga                                     | <b>nism</b> (1 Organism)              |                                                   |  |  |  |  |  |  |  |
| Gene > Inter                                      | actions > Details (11,842 Interaction | Details                                           |  |  |  |  |  |  |  |
| Gene > Interactions > Participant 2 (3,427 Genes) |                                       |                                                   |  |  |  |  |  |  |  |
| Gene > Inter                                      | actions > Details > Experiment > In   | eraction Detection Methods (23 Interaction Terms) |  |  |  |  |  |  |  |
| er Gene > Inter                                   | actions > Details > Experiment (305   | Interaction Experiments)                          |  |  |  |  |  |  |  |
| ar Pick items fro                                 | om the table                          |                                                   |  |  |  |  |  |  |  |
| Y                                                 | Create List                           | Add to List                                       |  |  |  |  |  |  |  |

## 3. Find MTR interactors that are uncharacterized:

 Use a pre-made list of uncharacterized yeast genes: select Lists from the purple banner on top and click on View in the upper left corner. Scroll down the page to check the box next to Uncharacterized\_ORFs. Also check your previously saved list ("List 2 MTR interactors") that should be on top, highlighted in purple.

| SGD        | Yeast                                                | Aine                              | Search and retrieve S.                               | cerevisiae data                    | a with YeastMine, p                          | opulated by SGD and pov                    | wered by InterM | ine.                |           |        |
|------------|------------------------------------------------------|-----------------------------------|------------------------------------------------------|------------------------------------|----------------------------------------------|--------------------------------------------|-----------------|---------------------|-----------|--------|
|            | 2000000                                              | 20100                             | Data Updated on: Ma                                  | ır-21-2019                         |                                              |                                            | Contact Us      | Video Tutorials     | Help      | Log in |
| Home       | Templates                                            | Lists                             | QueryBuilder                                         | Tools                              | Regions                                      | Data Sources                               | ΑΡΙ             | 🚨 MyMine            |           |        |
| Upload   V | iew                                                  |                                   |                                                      |                                    |                                              |                                            | Search:         | e.g. act1           |           | GO     |
|            | Lists<br>View your own and<br>select lists using cho | public lists, se<br>eckboxes to p | arch by keyword and cor<br>erform set operations. Cl | npare or combi<br>ick 'Upload' abc | ne the contents of li<br>ove to import a new | sts. Click on a list to view<br>list.      | graphs and sur  | nmaries in an analy | ysis page | 5,     |
| Actions:   | Union   🕦 Inter                                      | rsect   🏠 Su<br>You               | btract   🕥 Asymmetric                                | Difference                         | Copy Topelete                                | Options:  Show de nark items as favourites | escriptions 🔲 S | how Tags            |           |        |
| MY List 2  | MTR interactors 3427                                 | Genes                             |                                                      |                                    |                                              |                                            |                 |                     |           |        |
| All Cu     | rated Molecular Comp                                 | lexes 580 Mo                      | lecular Complexs                                     |                                    |                                              |                                            |                 |                     |           |        |
| ALL_V      | erified_Uncharacterize                               | ed_Dubious_0                      | ORFs 6604 Genes                                      |                                    |                                              |                                            |                 |                     |           |        |
| Uncha      | racterized_Verified_O                                | RFs 5915 Ge                       | nes                                                  |                                    |                                              |                                            |                 |                     |           |        |
| Dubio      | us_ORFs 689 Genes                                    |                                   |                                                      |                                    |                                              |                                            |                 |                     |           |        |
| 🕑 Uncha    | racterized_ORFs 739                                  | Genes                             |                                                      |                                    |                                              |                                            |                 |                     |           |        |
| Verifie    | d_ORFs 5176 Genes                                    |                                   |                                                      |                                    |                                              |                                            |                 |                     |           |        |

From the Actions, click on Intersect, give your list a name ("List 3 uncharacterized MTR interactors") and click on Save; a green confirmation banner should appear on top.

| Lists<br>View your own and public lists, search by keyword and compare or combine the contents of lists. Click on a list to view graphs and summaries in an<br>select lists usin checkboxes to perform set operations. Click 'Upload' above to import a new list. | analysis page, |
|----------------------------------------------------------------------------------------------------|----------------|
| Filter: Reset                                                                                                    |                |
| Actions: 🛑 Union   🕦 Intersect   🚯 Subtract   🚯 Asymmetric Difference   📴 Copy 🍿 Delete Options: 🗸 Show descriptions                                                                                                    |                |
| You are not logged in. Log in to save lists permanently and to mark items as favourites $ m \hat{r}$ .                                                                                                    |                |

- Click on your list to see the results.
- Because we have over 200 genes in our results, it would be a good idea to narrow down our candidates even more. For example, because the MTR is a mitochondrial complex, we would expect that deleting bona fide subunits of the MTR would disrupt aerobic respiration. Let's refine our list of predicted MTR subunits by seeing which genes disrupt respiratory growth when deleted.

 Return to YeastMine home page, open up PHENOTYPES tab and select the Gene -> Phenotype query

| GENOME                                                  | PROTEINS                                                                                                    | FUNCTION         | PHENOTYPES | INTERACTIONS | REGULATION | HOMOLOGY | EXPRESSION | LITERATURE  |
|---------------------------------------------------------|----------------------------------------------------------------------------------------------------|------------------|------------|--------------|------------|----------|------------|-------------|
| Read more                                               | 2                                                                                                    |                  |            |              |            |          |            |             |
| Query for pl                                            | henotypes:                                                                                                    |                  |            |              |            |          |            |             |
| <ul><li>Pheno</li><li>Gene</li><li>Literation</li></ul> | type  Gene<br>Phenotype<br>Generation<br>Other<br>Other<br>Ot | es<br>e<br>otype | •          |              |            |          |            | latemplates |
| » More que                                              | eries                                                                                                    |                  |            |              |            |          | 9          | opu         |

• Check the constrain to be IN checkbox and select your saved list ("List 3 uncharacterized MTR interactors"); click on Show Results

| Gene  Phenotype Retrieve all phenotypes for a specified ger | ne.                                             |            |
|-------------------------------------------------------------|-------------------------------------------------|------------|
| Gene<br>OOKUP: rad54<br>Constrain to be IN                  | Gene list List 3uncharacterized MTR interactors | ≎ 1        |
| Show Results                                                |                                                 | Edit Query |
| ee web service URL                                          | Perl   Python   Ruby   Java [help]              | export XML |

In the Results table, find a column labeled Phenotypes Observable. Hover your mouse over the small icons above the column name and click on View Column Summary (the bar graph icon on the right).

| Showing rows 1 to 25 of 2,471 Rows per page: 25 + + + + page 1 - + + |                                                                                                    |                                          |                                           |                                                                                                    |                                                    |                                                          |                                                                                                    |                                            |                                      |                                                   |                                                                    |  |
|----------------------------------------------------------------------|----------------------------------------------------------------------------------------------------|------------------------------------------|-------------------------------------------|----------------------------------------------------------------------------------------------------|----------------------------------------------------|----------------------------------------------------------|----------------------------------------------------------------------------------------------------|--------------------------------------------|--------------------------------------|---------------------------------------------------|--------------------------------------------------------------------|--|
| ▲ x ···· Y<br>Gene<br>Primary<br>DBID                                | ★ x ···· ▼     ↓     ↓     ↓     ↓     ↓     ↓     ↓     ↓     ↓     ↓     ↓     ↓     ↓     ↓     ↓     ↓     ↓     ↓     ↓     ↓     ↓     ↓     ↓     ↓     ↓     ↓     ↓     ↓     ↓     ↓     ↓     ↓     ↓     ↓     ↓     ↓     ↓     ↓     ↓     ↓     ↓     ↓     ↓     ↓     ↓     ↓     ↓     ↓     ↓     ↓     ↓     ↓     ↓     ↓     ↓     ↓     ↓     ↓     ↓     ↓     ↓     ↓     ↓     ↓     ↓     ↓     ↓     ↓     ↓     ↓     ↓     ↓     ↓     ↓     ↓     ↓     ↓     ↓     ↓     ↓     ↓     ↓     ↓     ↓     ↓     ↓     ↓     ↓     ↓     ↓     ↓     ↓     ↓     ↓     ↓     ↓     ↓     ↓     ↓     ↓     ↓     ↓     ↓     ↓     ↓     ↓     ↓     ↓     ↓     ↓     ↓     ↓     ↓     ↓     ↓     ↓     ↓     ↓     ↓     ↓     ↓     ↓     ↓     ↓     ↓     ↓     ↓     ↓     ↓     ↓     ↓     ↓     ↓     ↓     ↓     ↓     ↓     ↓     ↓     ↓     ↓     ↓     ↓     ↓     ↓     ↓     ↓     ↓     ↓     ↓     ↓     ↓     ↓     ↓     ↓     ↓     ↓     ↓     ↓     ↓     ↓     ↓     ↓     ↓     ↓     ↓     ↓     ↓     ↓     ↓     ↓     ↓     ↓     ↓     ↓     ↓     ↓     ↓     ↓     ↓     ↓     ↓     ↓     ↓     ↓     ↓     ↓     ↓     ↓     ↓     ↓     ↓     ↓     ↓     ↓     ↓     ↓     ↓     ↓     ↓     ↓     ↓     ↓     ↓     ↓     ↓     ↓     ↓     ↓     ↓     ↓     ↓     ↓     ↓     ↓     ↓     ↓     ↓     ↓     ↓     ↓     ↓     ↓     ↓     ↓     ↓     ↓     ↓     ↓     ↓     ↓     ↓     ↓     ↓     ↓     ↓     ↓     ↓     ↓     ↓     ↓     ↓     ↓     ↓     ↓     ↓     ↓     ↓     ↓     ↓     ↓     ↓     ↓     ↓     ↓     ↓     ↓     ↓     ↓     ↓     ↓     ↓     ↓     ↓     ↓     ↓     ↓     ↓     ↓     ↓     ↓     ↓     ↓     ↓     ↓     ↓     ↓     ↓     ↓     ↓     ↓     ↓     ↓     ↓     ↓     ↓     ↓     ↓     ↓     ↓     ↓     ↓     ↓     ↓     ↓     ↓     ↓     ↓     ↓     ↓     ↓     ↓     ↓     ↓     ↓     ↓     ↓     ↓     ↓     ↓     ↓     ↓     ↓     ↓     ↓     ↓     ↓     ↓     ↓     ↓     ↓     ↓     ↓     ↓     ↓     ↓     ↓     ↓     ↓     ↓     ↓     ↓     ↓     ↓     ↓     ↓     ↓ | ♦ X ···· Y<br>Gene<br>Systematic<br>Name | <b>≑ × ··· ▼</b> III<br>Gene<br>Sgd Alias | ≑ x ··· ▼ III<br>Gene<br>Qualifier                                                                                                    | ♦ X ···· ▼ Int<br>Phenotypes<br>Experiment<br>Type | <b>≎ x … T</b> <u>in</u><br>Phenotypes<br>Mutant<br>Type | View column sum<br>\$\rightarrow \column \column | m v<br>···· ▼ 止<br>Phenotypes<br>Qualifier | ★ x ···· Y     Phenotypes     Allele | ♦ X ···· Y III<br>Phenotypes<br>Allele<br>Comment | <b>♦ X ··· Y</b> <u>.iii</u><br>Phenotypes<br>Strain<br>Background |  |
| ©<br>\$00000035                                                      | O NO<br>VALUE                                                                                                    | ♥ YAL037W                                | O NO VALUE                                | Output of the second second se | competitive<br>growth                              | null                                                     | competitive<br>fitness                                                                                                    | increased                                  |                                      |                                                   | S288c                                                              |  |
| ♥<br>\$00000035                                                      | O NO VALUE                                                                                                    | • YAL037W                                | O NO VALUE                                | O Uncharacterized                                                                                                    | heterozygous<br>diploid,<br>competitive<br>growth  | null                                                     | haploinsufficient                                                                                                    | NO VALUE                                   | NO VALUE                             | NO VALUE                                          | S288c                                                              |  |

• In the Filter values box, enter respiratory and scroll down the list to check the box next to Respiratory growth; hit Filter.

| <b>≎ × ··· ▼</b> <u>lılı</u><br>Gene<br>Qualifier                                                                                                    | ♦ X ··· Y<br>Phenotypes<br>Experiment<br>Type     | ♦ × ··· ▼<br>Phenotypes<br>Mutant<br>Type | <b>≑ x … ▼</b><br>Phenoty<br>Observa | •••<br>68 F                                | ¢×…▼屾<br>Phenotyp | ÷×…⊺⊯<br>e Observa | ¢x…▼⊡<br>Phenotype<br>bles | L <b>≑ x …</b><br>es Phenc | ▼ 🛄<br>otypes<br>ground |  |
|----------------------------------------------------------------------------------------------------|---------------------------------------------------|-------------------------------------------|--------------------------------------|--------------------------------------------|-------------------|--------------------|----------------------------|----------------------------|-------------------------|--|
| Uncharacterized                                                                                                    | competitive<br>growth                             | null                                      | competitiv<br>fitness                | competitiv<br>fitness<br>12 Items Selected |                   |                    |                            |                            |                         |  |
|                                                                                                    |                                                   |                                           |                                      | C                                          | respiratory       |                    |                            |                            |                         |  |
|                                                                                                    |                                                   |                                           |                                      |                                            | Phenotype C       | bservable          | C                          | ount                       |                         |  |
|                                                                                                    |                                                   |                                           |                                      |                                            | respiratory g     | rowth              |                            | 12                         |                         |  |
| Output of the second second | heterozygous<br>diploid,<br>competitive<br>growth | null                                      | haploinsu                            | Filter                                     | C T               | t3                 | لَّ Downlo                 | oad data                   |                         |  |

- To filter the phenotypes for those where respiratory growth is impeded, find the Phenotype Qualifiers column and open the View Column Summary menu. Select all items that refer to hindering respiratory growth: "decreased", "decreased rate", "absent", etc. Then, hit Filter.
- You should now have a list of uncharacterized yeast genes whose products interact with mitochondrial ribosomes and mutations lead to respiratory growth defects.
   Export the results into a .tsv file by clicking on the Export button, and then on the "Download file" button in the resulting pop-up window.

| Trail: Query<br>Gene<br>Retrieve all ph  | Pheno<br>enotypes for                                                                                                    | otype<br>a specified gen                | е.                                         |                                                                                                    |                                                    |                                                |                                            |                                                |                                                                                          |                                                      |                |                                          | 7                                     |
|------------------------------------------|----------------------------------------------------------------------------------------------------|-----------------------------------------|--------------------------------------------|----------------------------------------------------------------------------------------------------|----------------------------------------------------|------------------------------------------------|--------------------------------------------|------------------------------------------------|------------------------------------------------------------------------------------------|------------------------------------------------------|----------------|------------------------------------------|---------------------------------------|
| 🖽 Manage                                 | Columns                                                                                                    | ▼ Manage                                | Filters                                    | Kanage Rela                                                                                                    | ationships                                         | <b>ب</b> د                                     |                                            |                                                | 🗅 Save as List 🗸                                                                         | 💩 Gener                                              | ate Python cod | e 🔻 🖺 E                                  | xport                                 |
| Showing row                              | vs 1 to 2 of                                                                                                    | 2                                       |                                            |                                                                                                    |                                                    |                                                |                                            |                                                |                                                                                          |                                                      |                |                                          |                                       |
| ▲ x ··· Y III<br>Gene<br>Primary<br>DBID | ★ x ···· ▼     ↓     ↓     ↓     ↓     ↓     ↓     ↓     ↓     ↓     ↓     ↓     ↓     ↓     ↓     ↓     ↓     ↓     ↓     ↓     ↓     ↓     ↓     ↓     ↓     ↓     ↓     ↓     ↓     ↓     ↓     ↓     ↓     ↓     ↓     ↓     ↓     ↓     ↓     ↓     ↓     ↓     ↓     ↓     ↓     ↓     ↓     ↓     ↓     ↓     ↓     ↓     ↓     ↓     ↓     ↓     ↓     ↓     ↓     ↓     ↓     ↓     ↓     ↓     ↓     ↓     ↓     ↓     ↓     ↓     ↓     ↓     ↓     ↓     ↓     ↓     ↓     ↓     ↓     ↓     ↓     ↓     ↓     ↓     ↓     ↓     ↓     ↓     ↓     ↓     ↓     ↓     ↓     ↓     ↓     ↓     ↓     ↓     ↓     ↓     ↓     ↓     ↓     ↓     ↓     ↓     ↓     ↓     ↓     ↓     ↓     ↓     ↓     ↓     ↓     ↓     ↓     ↓     ↓     ↓     ↓     ↓     ↓     ↓     ↓     ↓     ↓     ↓     ↓     ↓     ↓     ↓     ↓     ↓     ↓     ↓     ↓     ↓     ↓     ↓     ↓     ↓     ↓     ↓     ↓     ↓     ↓     ↓     ↓     ↓     ↓     ↓     ↓     ↓     ↓     ↓     ↓     ↓     ↓     ↓     ↓     ↓     ↓     ↓     ↓     ↓     ↓     ↓     ↓     ↓     ↓     ↓     ↓     ↓     ↓     ↓     ↓     ↓     ↓     ↓     ↓     ↓     ↓     ↓     ↓     ↓     ↓     ↓     ↓     ↓     ↓     ↓     ↓     ↓     ↓     ↓     ↓     ↓     ↓     ↓     ↓     ↓     ↓     ↓     ↓     ↓     ↓     ↓     ↓     ↓     ↓     ↓     ↓     ↓     ↓     ↓     ↓     ↓     ↓     ↓     ↓     ↓     ↓     ↓     ↓     ↓     ↓     ↓     ↓     ↓     ↓     ↓     ↓     ↓     ↓     ↓     ↓     ↓     ↓     ↓     ↓     ↓     ↓     ↓     ↓     ↓     ↓     ↓     ↓     ↓     ↓     ↓     ↓     ↓     ↓     ↓     ↓     ↓     ↓     ↓     ↓     ↓     ↓     ↓     ↓     ↓     ↓     ↓     ↓     ↓     ↓     ↓     ↓     ↓     ↓     ↓     ↓     ↓     ↓     ↓     ↓     ↓     ↓     ↓     ↓     ↓     ↓     ↓     ↓     ↓     ↓     ↓     ↓     ↓     ↓     ↓     ↓     ↓     ↓     ↓     ↓     ↓     ↓     ↓     ↓     ↓     ↓     ↓     ↓     ↓     ↓     ↓     ↓     ↓     ↓     ↓     ↓     ↓     ↓     ↓     ↓     ↓     ↓     ↓     ↓     ↓     ↓     ↓     ↓     ↓     ↓     ↓     ↓     ↓     ↓     ↓     ↓     ↓ | ♦ X ··· Y<br>Gene<br>Systematic<br>Name | ♦ x ····<br>▼ IIII<br>Gene<br>Sgd<br>Alias | ¢ × ··· ▼ 📶<br>Gene<br>Qualifier                                                                                                    | ♦ X ···· Y III<br>Phenotypes<br>Experiment<br>Type | ♦ X ···· Y III<br>Phenotypes<br>Mutant<br>Type | ♦ X ···· ▼ Int<br>Phenotypes<br>Observable | <b>≑ x ··· ▼</b> III<br>Phenotype<br>Qualifier | <ul> <li>         → x ··· ▼ Int         S Phenotypes             Allele      </li> </ul> | ★ x ···· ▼ III     Phenotypes     Allele     Comment | ★ x ···· ▼▼    | ♦ x ···· ▼ Int<br>Phenotypes<br>Chemical | <b>≎ x …</b><br>Pheno<br>Condit       |
| ©<br>S000000191                          | MRX3                                                                                                    | ♥YBL095W                                | NO<br>VALUE                                | Output of the second second se | classical<br>genetics                              | null                                           | respiratory<br>growth                      | decreased                                      |                                                                                          |                                                      | Other          | giycerol,<br>ethanol                     | Media:<br>nonferm<br>carbon<br>(YPEG) |
| ©<br>\$000002316                         | O NO<br>VALUE                                                                                                    | ♥ YDL157C                               | O NO<br>VALUE                              | Outprovide the second second s | systematic<br>mutation set                         | null                                           | respiratory<br>growth                      | absent                                         |                                                                                          |                                                      | S288c          |                                          | Media:<br>carbon                      |

- The results of the above YeastMine analysis suggest 8 genes that potentially encode undiscovered subunits of the mitochondrial ribosome. Although these genes are uncharacterized, more data may exist on their orthologs in other organisms. Use FungiDB to survey the function of orthologs in Fungi and Oomycetes.
- Open the FungiDB homepage (<u>http://fungidb.org/</u>). In the "Search for Genes" box, open the "Annotation, curation and identifiers" section and click on "Gene ID(s)".

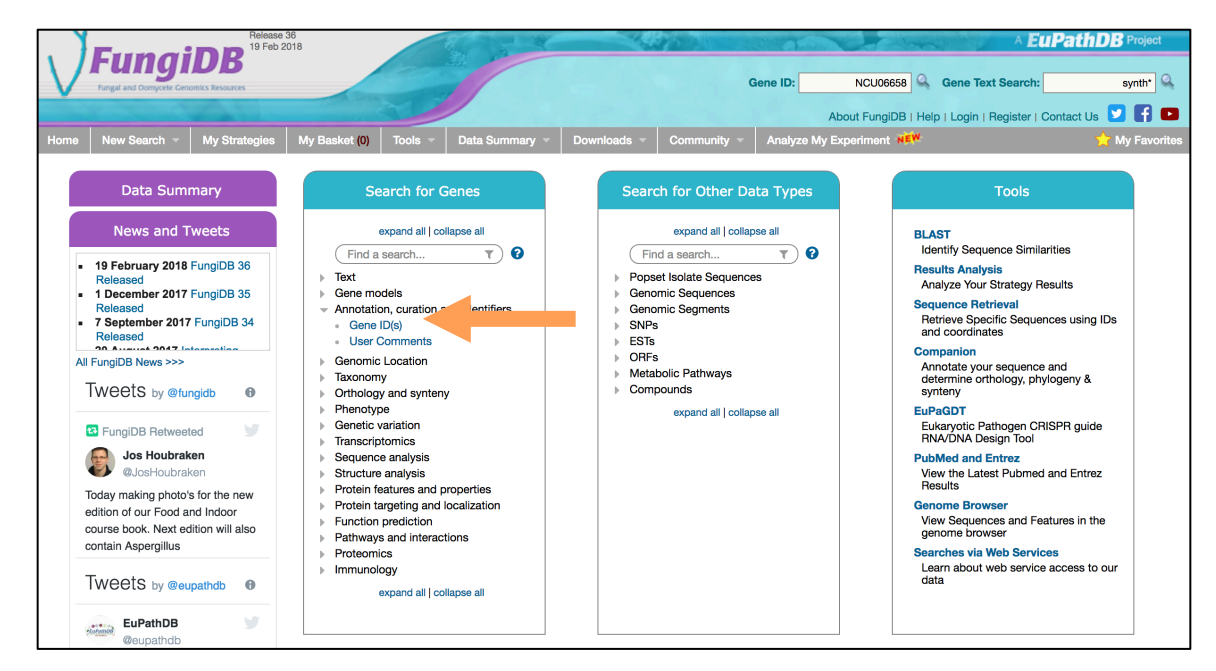

• Using your exported .tsv file from YeastMine, copy and paste the systematic names of your results into the box. Click on "Get Answer".

| Enter a list of IDs or text: | VDD326W                                                                                    |  |  |  |  |
|------------------------------|--------------------------------------------------------------------------------------------|--|--|--|--|
|                              | YUL336W<br>YUL014C-A<br>YJL0139W<br>YCL001W-A                                              |  |  |  |  |
| Upload a text file:          | Choose File No file chosen<br>Maximum size: 10MB. The file should contain the list of IDs. |  |  |  |  |
| O Copy from My Basket:       | 0 Genes will be copied from your Basket.                                                   |  |  |  |  |
| Copy from My Strategy:       | Choose a Gene strategy: Gene ID(s) (9 Genes) 🛊                                             |  |  |  |  |
|                              | Get Answer                                                                                 |  |  |  |  |
|                              | GerAnswei                                                                                  |  |  |  |  |
|                              | Give this search a name (optional)                                                         |  |  |  |  |
|                              | =                                                                                          |  |  |  |  |

 Click on the red "Add Step" button. In the resulting pop-up window, click on Transform by orthology. Select Fungi and Oomycetes, then click on Run Step.

| My Strategies:        | New       | Opened (1) | All (2) | Basket | Public Strategies (49) | Help |                           |
|-----------------------|-----------|------------|---------|--------|------------------------|------|---------------------------|
| ⊟ Hide search strat   | egy panel |            |         |        |                        |      |                           |
| (Genes)               |           |            |         |        |                        |      | Strategy: Gene ID(s)(2) * |
|                       |           |            |         |        |                        |      | Rename                    |
|                       | _         | _          |         |        |                        |      | Save As                   |
| Gene ID(s)<br>8 Genes | Add S     | Step       |         |        |                        |      | Share<br>Delete           |
| Step 1                |           |            |         |        |                        |      |                           |
| <u> </u>              |           |            |         |        |                        |      |                           |

 Orthologs from multiple species will be shown in the results table. Peruse the "Product Description" column. Do the descriptions of these orthologs support the prediction that the 8 yeast genes encode subunits of the mitochondrial ribosome? Click on the bar graph icon by the Product Description column to see a word cloud of entries in this column.

| First 1 2 3 4 5 Next Last Advanced Paging |               |                   |                             | Download Add to Basket Add Colum               |                                                                                                |         |  |  |  |
|-------------------------------------------|---------------|-------------------|-----------------------------|------------------------------------------------|------------------------------------------------------------------------------------------------|---------|--|--|--|
|                                           | 韋 Gene ID     | 韋 Transcript ID   | 韋 Organism 🕹                | Genomic Location (Gene) 3                      | Product<br>Description                                                                         |         |  |  |  |
|                                           | ACLA_086280   | ACLA_086280-t26_1 | A. clavatus NRRL<br>1       | DS027060:2,044,0802,045,139(+)                 | GTP binding protein<br>(EngB), putative                                                        | YDR336W |  |  |  |
| 6                                         | AFLA_033930   | AFLA_033930-t26_1 | A. flavus<br>NRRL3357       | EQ963473:3,025,7573,026,783(-)                 | GTP binding protein<br>(EngB), putative                                                        | YDR336W |  |  |  |
| 6                                         | AFUB_001730   | AFUB_001730-T     | A. fumigatus<br>A1163       | scf_000001_A_fumigatus_A1163:485,315486,704(-) | Has domain(s) with<br>predicted GTP binding<br>activity and role in barrier<br>septum assembly | YDR336W |  |  |  |
| •                                         | AGR57_3207    | AGR57_3207T0      | P. chrysosporium<br>RP-78   | PchrRP-78_SC003:600,486601,399(+)              | P-loop containing<br>nucleoside triphosphate<br>hydrolase protein                              | YDR336W |  |  |  |
| 6                                         | AGR95_111490  | AGR95_111490.mRNA | H. capsulatum<br>G217B      | HISTO_ZT.Contig1089:445,461446,683(+)          | unspecified product                                                                            | YDR336W |  |  |  |
| 6                                         | AKAW_06043    | AKAW_06043-t41_1  | A. kawachii IFO<br>4308     | DF126461:135,225136,291(-)                     | GTP binding protein                                                                            | YDR336W |  |  |  |
| 6                                         | ALNC14_006000 | ALNC14_006000:RNA | A. laibachii Nc14           | FR824048:351,365352,417(-)                     | unspecified product                                                                            | YDR336W |  |  |  |
| •                                         | AMAG_08869    | AMAG_08869-t26_1  | A. macrogynus<br>ATCC 38327 | GG745343:315,460317,068(+)                     | ribosome biogenesis<br>GTP-binding protein<br>YsxC                                             | YDR336W |  |  |  |
| 6                                         | AMAG_09047    | AMAG_09047-t26_1  | A. macrogynus<br>ATCC 38327 | GG745343:803,808805,364(-)                     | hypothetical protein                                                                           | YDR336W |  |  |  |
|                                           | AMAG_12000    | AMAG_12000-t26_1  | A. macrogynus<br>ATCC 38327 | GG745353:588,076589,473(+)                     | hypothetical protein,<br>hypothetical protein,<br>variant                                      | YDR336W |  |  |  |